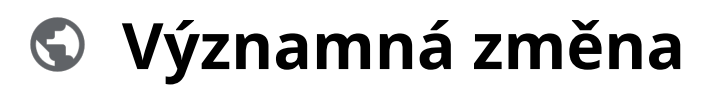

Powered by guidde

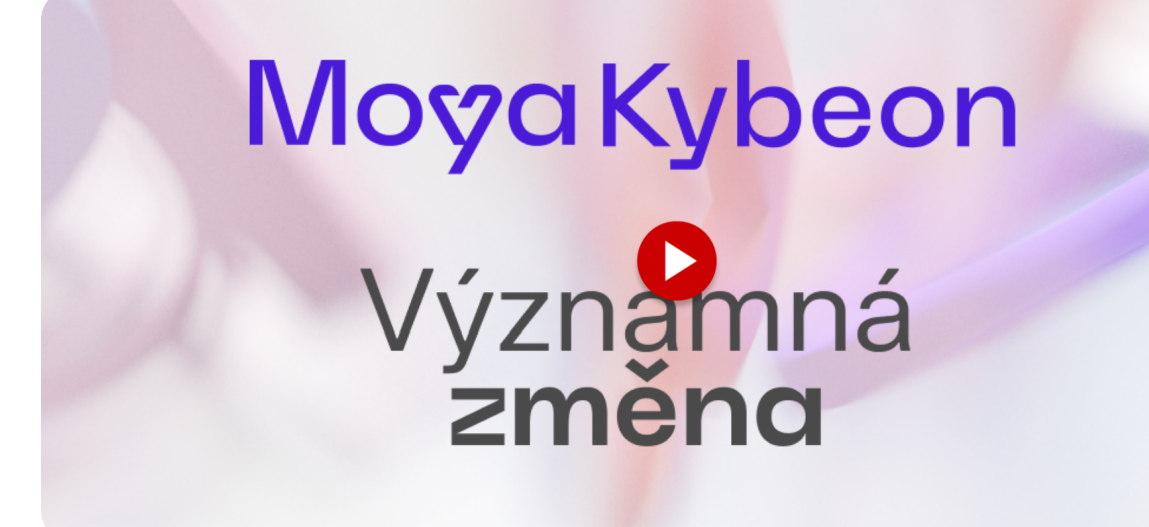

Významná změna je taková změna, která má nebo může mít vliv na kybernetickou bezpečnost a představuje vysoké riziko. Toto video vás provede zaevidováním významné změny.

Jít do app.moya.zone

### 01 Pro zaevidování nové významné změny klikněte na "Nová změna".

Pro zaevidování nové významné změny klikněte na Nová změna.

| <b>A</b>                         |              |                                   |                              |                                                         |                 | 6                     | - & *      | 9     |
|----------------------------------|--------------|-----------------------------------|------------------------------|---------------------------------------------------------|-----------------|-----------------------|------------|-------|
| Dashboard                        | Významr      | né změny                          |                              |                                                         |                 | $\rightarrow$         | + Nová     | změna |
| Hrozby                           |              |                                   |                              |                                                         |                 |                       |            |       |
| <b>Tranitelnosti</b>             | Všechny 1    | Aktivní 1 Ukončené 0              |                              |                                                         |                 |                       |            |       |
| Primární<br>aktiva               |              | Q Hiedat                          |                              |                                                         |                 |                       |            | :     |
| Typová aktiva                    | Kód 🛧        | Název                             | Garant<br>Gestor             | Oblasti dopadu                                          | Revidováno      | Stav                  |            |       |
| <b>∆</b> ©<br>Základní<br>aktiva | VZ-2024-0001 | Výměna ERP<br>Koupíme si nový ERP | Olga Pincová<br>Jaromír Jágr | Dostupnost Důvityhodnost<br>2 2<br>Integrita Ztréla dat | 02. května 2024 | V revizi<br>Revidovat | o          | •     |
| Rizika >                         |              |                                   |                              |                                                         | Počet           | řádků na stránku 5 ~  | 1–1 of 1 < | >     |
| Opatření                         |              |                                   |                              |                                                         |                 |                       |            |       |
| Incia g.                         |              |                                   |                              |                                                         |                 |                       |            |       |
|                                  |              |                                   |                              |                                                         |                 |                       |            |       |

#### 02 Zvolte jednoznačné a jasné pojmenování významné změny.

Zvolte jednoznačné a jasné pojmenování významné změny.

| <b>. A</b> 💿       |                                                |                                | 6 8 8 <mark>8</mark> |
|--------------------|------------------------------------------------|--------------------------------|----------------------|
| Dashboard          | ldentifikace nové významné změ                 | eny                            |                      |
| Hrozby             | 🖞 Soubory 🟳 Poznámky <b>? Nápověda</b>         |                                |                      |
| Zranitelnosti      | Základní informace                             |                                | _                    |
| Primární<br>aktiva | Vyplíte základní informace nové významné změny | Název významné změny           |                      |
| Typová aktiva      |                                                | Popis významné změny           |                      |
| Základní<br>aktiva |                                                |                                |                      |
| Rizika >           |                                                | Garant aktiva - významné změny |                      |
| (D)<br>Opatření    |                                                | A Poviné                       |                      |
| Inch g.            |                                                | Gestor aktiva - významné změny |                      |
| 141 >              |                                                | A Povinné                      |                      |

# 03 Vyplňte dostatečně podrobný slovní popis, který doplňuje název záznamu o informace důležité pro správné pochopení, co záznam reprezentuje.

Vyplňte dostatečně podrobný slovní popis, který doplňuje název záznamu o informace důležité pro správné pochopení, co záznam reprezentuje.

| <b>A</b>                                             |                                                                      | •                                                               | L & # 🖯 |
|------------------------------------------------------|----------------------------------------------------------------------|-----------------------------------------------------------------|---------|
| Dashboard                                            | ldentifikace nové významné změr                                      | ıy                                                              |         |
| Hrozby                                               | 🔋 Soubory 🔲 Poznámky <b>? Nápověda</b>                               |                                                                 |         |
| Zranitelnosti<br>Zranitelnosti<br>Primární<br>aktiva | Základní Informace<br>Vyplíte základní informace nové významné změny | , Názov významné změny<br>– – – – – – – – – – – – – – – – – – – |         |
| <b>V</b><br>Typová aktiva                            |                                                                      | r Popis významné změny -                                        |         |
| Základní<br>aktiva                                   | • • • • • • • • • • • • • • • • • • •                                |                                                                 |         |
| Rizika >                                             |                                                                      | Gerant aktiva - významné změny                                  |         |
| Opatření                                             |                                                                      | A Poune                                                         |         |
| (a                                                   | 2                                                                    | Gestor akliva - významné změny                                  |         |
|                                                      |                                                                      |                                                                 |         |

04 Garantem je fyzická osoba pověřená organizací k zajištění realizace významné změny (zajištění důvěrnosti, dostupnosti a integrity nového aktiva). Má detailní znalosti daného aktiva. Automaticky se nabízí seznam osob, které byly v minulosti zadány, můžete ale vyplnit i novou osobu.

Garantem je fyzická osoba pověřená organizací k zajištění realizace významné změny (zajištění důvěrnosti, dostupnosti a integrity nového aktiva). Má detailní znalosti daného aktiva. Automaticky se nabízí seznam osob, které byly v minulosti zadány, můžete ale vyplnit i novou osobu.

| <b>A</b> 6                                           |                                                                                                    | 6 8 8 B |
|------------------------------------------------------|----------------------------------------------------------------------------------------------------|---------|
| Dashboard                                            | Identifikace nové významné změny                                                                                                    |         |
| Hrozby                                               | 🔋 Soubory 🖂 Poznámky <b>? Nápověda</b>                                                                                                    |         |
| Zraniteinosti<br>Primárni<br>aktiva<br>Typová aktiva | Základní informace     Nizev významné změny       Vyplňte základní informace nové významné změny     Změna CRM       Popis významné změny     Popis významné změny |         |
| Základní<br>aktiva<br>Rizika<br>Opatřeni             | Garant aktiva - významné změny<br>I<br>Gestor aktiva - významné změny<br>M Povinné                                                                                 | ×       |

**05** Gestorem je nejvýše postavený vedoucí pracovník org. celku, pod který významná změna přísluší.Gestor aktiva má příslušné pravomoci, aby mohl rozhodovat o nastavení požadavků nutných pro zajištění bezpečnosti aktiva.Automaticky se nabízí seznam osob, které byly v minulosti zadány, můžete ale vyplnit i novou osobu.

Gestorem je nejvýše postavený vedoucí pracovník organizačního celku, pod který významná změna přísluší. Gestor aktiva má příslušné pravomoci, aby mohl rozhodovat o nastavení požadavků nutných pro zajištění bezpečnosti aktiva. Automaticky se nabízí seznam osob, které byly v minulosti zadány, můžete ale vyplnit i novou osobu.

| 8                    | 2)<br>2)                                       | د                                | * * O |
|----------------------|------------------------------------------------|----------------------------------|-------|
| Dashboard            | ldentifikace nové významné zmo                 | ěny                              |       |
| <b>€</b><br>Hrozby   | 🔋 Soubory 🔲 Poznámky <b>? Nápověda</b>         |                                  |       |
| <b>Tranitelnosti</b> | Základní informace                             |                                  |       |
| Primární<br>aktiva   | Vyplňle základní informace nové významné změny | Zména CRM                        |       |
| Typová aktiva        |                                                | Popis významné změny             |       |
| Základní<br>aktiva   |                                                | رم Garant aktiva بوزیتمسیف zmény |       |
| Rizika >             |                                                | Jirsa                            |       |
| Opatření             |                                                | Gestor aktiva - významné změny   | ×     |
| Incle                | 9                                              |                                  |       |
|                      | Doplňkové informace                            |                                  |       |

#### 06 Zaškrtněte, zda bude významná změna v rozsahu ISMS.

Zaškrtněte, zda bude významná změna v rozsahu systému řízení bezpečnosti informací (Information Security Management System - ISMS).

| <b>v</b>           |                                                                                                    |                                        | 6 8 8 <b>8</b> |
|--------------------|----------------------------------------------------------------------------------------------------|----------------------------------------|----------------|
| Dashboard          |                                                                                                    | Pincová                                |                |
| Hrozby             | Doplňkové informace<br>Doplňte další informace významné změny                                           | Rozsah ISMS                            |                |
| Zranitelnosti      |                                                                                                    |                                        |                |
| Primární<br>aktiva |                                                                                                    | Opatreni ale ISO 27000                 |                |
| Typová aktiva      |                                                                                                    | Opalfenf die VoKB                      | <u> </u>       |
| Základní<br>aktiva | Hodnocení dopadu<br>Odbodožla bodosová dopadu významná změnu z pobladu dostupaciá                       |                                        |                |
| Rizika             | Odnadnété hodnocení dopadu vyznamné změny z pohledu dostupnosti,<br>důvěrnosti, integrity a ztráty dat. | Hodnocení dopadu na dostupnost  Poviné |                |
| Opatření           |                                                                                                    | Hodnocení dopadu na důvěrnost          | ~              |
| Incia g.           |                                                                                                    | A Povinné                              |                |
|                    |                                                                                                    | Hodnocení dopadu na integritu          | ~              |

# 07 Pokud se na aktivum vztahují opatření dle ISO27000, zde je všechna vyberte.

Pokud se na aktivum vztahují opatření dle ISO 27 000, zde je všechna vyberte.

| ୍ ସ୍ଥ ୍            |                                                                                      |                                                                                                    | 6 8 8 <b>8</b> |
|--------------------|--------------------------------------------------------------------------------------|----------------------------------------------------------------------------------------------------|----------------|
| Dashboard          |                                                                                      | Pincová                                                                                                |                |
| Hrozby             | Doplňkové informace<br>Doplňte další informace významné změny                        | Rozsah ISM5                                                                                            |                |
| Tranitelnosti      |                                                                                      | ppatteni die 180 27000                                                                                 |                |
| Primární<br>aktiva |                                                                                      | 5 - Organizační opatření                                                                               |                |
| Typová aktiva      |                                                                                      | 5.1 - Politiky pro informační bezpečnost<br>5.2 - Role a odpovědnosti v oblasti informační bezpečnosti |                |
| Základní<br>aktiva | Hodnocení dopadu<br>Odhadněte hodnocení dopadu významné změny z pohledu dostupnosti, | 5.3 - Oddělení povinností<br>5.4 - Odpovědnost vedení                                                  |                |
| Aizika >           | duvémosti, integrity a ztráty dat.                                                   | 5.5 - Kontakt s autoritami<br>5.6 - Kontakt se zvláštními zámovýmu skupinami                           |                |
| Øpatření           |                                                                                      |                                                                                                    | · .            |
| Incle 9.           |                                                                                      | Pownet  Education and interactive                                                                      |                |
|                    |                                                                                      |                                                                                                    | Ť              |

#### 08 Pokud se na aktivum vztahují opatření dle Vyhlášky o kybernetické bezpečnosti, zde je všechna vyberte.

Pokud se na aktivum vztahují opatření dle Vyhlášky o kybernetické bezpečnosti, zde je všechna vyberte.

| <b>A</b> 5           |                                                                                                    |                                                             | 6 8 8 B |
|----------------------|----------------------------------------------------------------------------------------------------|-------------------------------------------------------------|---------|
| Dashboard            |                                                                                                    | Pincová                                                     |         |
| <b>म</b> ि<br>Hrozby | Doplňkové informace                                                                                     | C Describ (SH6                                              |         |
| ()<br>Zranitelnosti  | Dopine daisi mornace vyznamie zmeny                                                                     | Copetieni de ISO 27000                                      |         |
| Primární             |                                                                                                    |                                                             |         |
| aktiva               |                                                                                                    | Opatieni die VoKB                                           | ^       |
| Typová aktiva        | Hodnocení donadu                                                                                        | § 3 Systém řízení bezpečnosti informací<br>§ 4 Řízení aktiv | Î.      |
| Základní<br>aktiva   | Odhadněte hodnocení dopadu významné změny z pohledu dostupnosti,<br>důvěrnosti, integrity a ztráty dat. | § 5 Řízení rizik                                            |         |
| Rizika >             |                                                                                                    | § 6 Organizační bezpečnost<br>§ 7 Bezpečnostní role         |         |
| Opatření             |                                                                                                    | § 8 Řízení dodavatelů                                       |         |
|                      |                                                                                                    | § 9 Bezpečnost lidských zdrojú                              | -       |
|                      |                                                                                                    |                                                             | Ť I     |

### 09 Určete, jaké je hodnocení dopadu na dostupnost.

Určete, jaké je hodnocení dopadu na dostupnost.

| <b>A</b>            | <b>&gt;</b>                                                                                                    |                                | <ul> <li>€ 8 8 8</li> </ul> |
|---------------------|----------------------------------------------------------------------------------------------------|--------------------------------|-----------------------------|
| Dashboard           | Hodnocení dopadu<br>Odhadněte hodnocení dopadu významné změny z pohledu dostupnosti,<br>důvěmosti, integrity a ztráty dat. | Hodnoceni dopadu na dostupnost | ~                           |
| Hrozby              |                                                                                                    | 0 - Žádná                      |                             |
| ()<br>Zraniteinosti |                                                                                                    | 1 - Nizká                      |                             |
| Primární            |                                                                                                    | 2 - ursun<br>3 - Vysoká        |                             |
|                     |                                                                                                    | 4 - Kritická                   |                             |
| Základní<br>aktiva  |                                                                                                    | Hodnocení dopadu na ztrátu dat | ~)                          |
| Rizika >            |                                                                                                    | A Povinné                      |                             |
| (C)<br>Opatření     |                                                                                                    | Komenlář k hodnocení           |                             |
| Incle 9             | Ð                                                                                                    |                                |                             |
|                     |                                                                                                    |                                |                             |

### 10 Určete, jaké je hodnocení dopadu na důvěrnost.

Určete, jaké je hodnocení dopadu na důvěrnost.

| <b>9</b>               | >)                                                                                                    | 6 8 * 😫 -                                        |
|------------------------|----------------------------------------------------------------------------------------------------|--------------------------------------------------|
| Dashboard              | Hodnocení dopadu<br>Odhadněte hodnocení dopadu významné změny z pohledu dostupnosti,<br>důvěmosti, integrity a ztráty dat. | Hodinoceni dopađu na dostupnost<br>2 - Střední v |
| Hrozby                 |                                                                                                    | Hodnoceni dopađu na dlivirnost                   |
| Zranitelnosti          |                                                                                                    | 0 - Žádná                                        |
| Primární<br>aktiva     |                                                                                                    | 1 - Nizká                                        |
| Typová aktiva          |                                                                                                    | 2 - Střední<br>3 - Vysoká                        |
| <b>∆</b> ♥<br>Základní |                                                                                                    | 4 - Kritická                                     |
| aktiva                 |                                                                                                    | A Povinné                                        |
| Rizika                 |                                                                                                    | Komentář k hodnocení                             |
| Opatření               | D. I I I I I I I I I I I I I I I I I I I                                                                                   |                                                  |
|                        |                                                                                                    |                                                  |
|                        | Zalozeni nove vyznamne změny                                                                                               |                                                  |

### 11 Dále určete, jaké je hodnocení dopadu na integritu.

Dále určete, jaké je hodnocení dopadu na integritu.

| <b>A</b>                   |                                                                                                    | 6 8 8 <mark>8</mark> 9                                                                                 |
|----------------------------|----------------------------------------------------------------------------------------------------|----------------------------------------------------------------------------------------------------|
| Dashboard<br>AF:<br>Hrozby | Hodnocení dopadu<br>Odhadněte hodnocení dopadu významné změny z pohledu dostupnosti,<br>důvěrnosti, integrity a ztráty dat. | Hodnoceni dopadu na dostupnost 2 - Střádní woleka zakladní se stranovní dopadu na divěrnost 3 - Manchá |
| Zranitelnosti              |                                                                                                    | Hodnoceni dopadu na integritu                                                                          |
| Primární<br>aktiva         |                                                                                                    | 0 - Žádná<br>1 - Nízká                                                                                 |
| Základní<br>aktiva         |                                                                                                    | 2 - Střední<br>3 - Vysoká                                                                              |
| Rizika >                   |                                                                                                    | 4 - Kritická                                                                                           |
| Opatření                   |                                                                                                    |                                                                                                    |
|                            | Založení nové významné změny                                                                                                |                                                                                                    |

### 12 Na konec určete, jaké je hodnocení dopadu na ztrátu dat.

Na konec určete, jaké je hodnocení dopadu na ztrátu dat.

| <b>A</b> 5            |                                                                                                    |                                                                                | <ul><li>&lt; 8 8 8</li></ul> |
|-----------------------|----------------------------------------------------------------------------------------------------|--------------------------------------------------------------------------------|------------------------------|
| Dashboard             | Hodnocení dopadu<br>Odhadněle hodnocení dopadu významné změny z pohledu dostupnosti,<br>důvěrnosti, integrity a ztráty dat. | Hodnoceni dopadu na dostupnost<br>2 - Střední<br>Hodnoceni dopadu na důvérnost | ~                            |
| Zranitelnosti         |                                                                                                    | 3 - Vysoká<br>Hodnocení dopedu na integritu<br>3 - Vysoká                      | •<br>•                       |
| aktiva                |                                                                                                    | Hodnoceni dopadu na ztrátu dat                                                 | ^                            |
| Základní<br>aktiva    |                                                                                                    | 1 - Nizká<br>2 - Střední                                                       |                              |
| Opatření<br>COPatření | Založení nové významné změny                                                                                                | 3 - vysoka<br>4 - Kniická                                                      | <u> </u>                     |
|                       | Poznámka do historie záznamů                                                                                                |                                                                                |                              |

# 13 Jako poslední máte možnost zadat slovní popis s vysvětlením nebo doplňujícími informacemi k provedenému hodnocení dopadů.

Jako poslední máte možnost zadat slovní popis s vysvětlením nebo doplňujícími informacemi k provedenému hodnocení dopadů.\_\_\_\_\_

| 9             | 5                                                                |                                   | 6 8 8 B |
|---------------|------------------------------------------------------------------|-----------------------------------|---------|
| B             | Hodnocení dopadu                                                 | - Hodnocení dopadu na dostupnost  |         |
| Dashboard     | Odhadněte hodnocení dopadu významné změny z pohledu dostupnosti, | 2 - Střední                       | ~       |
| \$.           | duvernosti, integrity a ztraty dat.                              |                                   |         |
| Hrozby        |                                                                  | Hodnocení dopadu na dúvěrnost     |         |
| ۲             |                                                                  | 3 - Vysoká                        | ~       |
| Zranitelnosti |                                                                  | Hodnocení dopadu na integritu     |         |
|               |                                                                  | 3 - Vysoká                        | ~       |
| aktiva        |                                                                  |                                   |         |
| 0             |                                                                  | Hodnoceni dopadu na ztrátu dat    |         |
| Typová aktiva |                                                                  | з - vysoka                        | Ť,      |
| 40            |                                                                  | Komentář k hodnocení              |         |
| Základní      |                                                                  | Pokud se to nepovede, máme probém |         |
| akuva         |                                                                  |                                   |         |
| Rizika >      |                                                                  |                                   |         |
|               |                                                                  |                                   |         |
| Opatření      |                                                                  |                                   |         |
|               | 2 Založení nové významné změny                                   |                                   |         |
| Incle 9       |                                                                  |                                   |         |
|               | Poznámka do historie záznamů                                     |                                   |         |
|               |                                                                  |                                   |         |

### 14 Kliknutím na "Dokončit" založíte novou významnou změnu.

Kliknutím na "Dokončit" založíte novou významnou změnu.

| <b>ष</b> 🤄         |                                      |                                   | 6 & * <mark>8</mark> |
|--------------------|--------------------------------------|-----------------------------------|----------------------|
| Buthbourd          |                                      | 3 - Vysoká                        | ~                    |
| Dashboard          |                                      | Hodnocení dopadu na ztrátu dat    |                      |
| Hrozby             |                                      | 3 - Vysoká                        | ×                    |
| (+)                |                                      | C Komentář k hodnocení            |                      |
| Zranitelnosti      |                                      | Pokud se to nepovede, máme probém |                      |
| A                  |                                      |                                   |                      |
| aktiva             |                                      |                                   |                      |
| 0                  |                                      |                                   |                      |
| Typová aktiva      | <b>7</b> aložení nové významné změny |                                   |                      |
| A                  | Zalozeni nove vyznamne zmeny         |                                   |                      |
| Základní<br>aktiva | Poznámka do historie záznamů         |                                   |                      |
| <u>A</u> >         |                                      |                                   |                      |
| Rizika             |                                      |                                   |                      |
|                    | 4. Znět na přebled                   |                                   | nžit v/ Dokončit     |
| C 31               |                                      |                                   |                      |
| Inck 9.            |                                      |                                   |                      |
|                    |                                      |                                   |                      |

Tento průvodce se zabýval procesem zavedením významné změny v aplikaci MoyaKybeon, včetně pojmenování, popisu a přiřazení odpovědností. Dodržováním těchto pokynů mohou uživatelé efektivně spravovat aktiva a zajistit soulad s potřebnými technickými normami.

Powered by guidde